## How to order an item from the Instructional Media Center (IMC)

|                                    | Minbox (2) - denisean * H Jordandistrictory - C * P Pandora Radio - L<br>C C destiny jordan.k12.utus/common/servlet/presenthomeform:<br>Mappa * Welcome to Jor P Pandora Radio U Jordan School P | isis 🔹 et Jordan Hills Element 🛪 🕕 Jordan School Distric * 👘 👘 👘 👘 👘 👘 👘 Pioneer-Utah's 🖕 Trust Demico fo 🔰 Jordan School 🐚 Healthy Utah's 👔 Frust Demico fo 🔰 Jordan School 🐚 Healthy Utah's | * |
|------------------------------------|----------------------------------------------------------------------------------------------------|----------------------------------------------------------------------------------------------------|---|
| In the upper right                 | Itome Cotalog                                                                                                    |                                                                                                    |   |
| hand corner is a                   | Jordan Hills Elementary                                                                                                    |                                                                                                    |   |
| button labeled                     | Weiterung                                                                                                    | Liorary Links & Resources                                                                                                    |   |
| <mark>"Login".</mark> Click that 💳 | tecome                                                                                                    | Have You Read a Beehive Award Book Yet?                                                                                                    |   |
| button, and then log               | eBooks<br>FollettShelf                                                                                                    | 25D Elementary Library Program                                                                                                    |   |
| in. If you don't                   | Online Resources Pioneer World Book Online                                                                                                    | Tenchers Order District DVDs and AV Materials                                                                                                    |   |
| know your login                    | ©2002-2013 falles_Selence Concepty 11/14/2013 11:39 AM HST                                                                                                    |                                                                                                    |   |

information try your

first name period last name for the username then your last name as the password.

## Example: Username = jane.doe

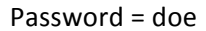

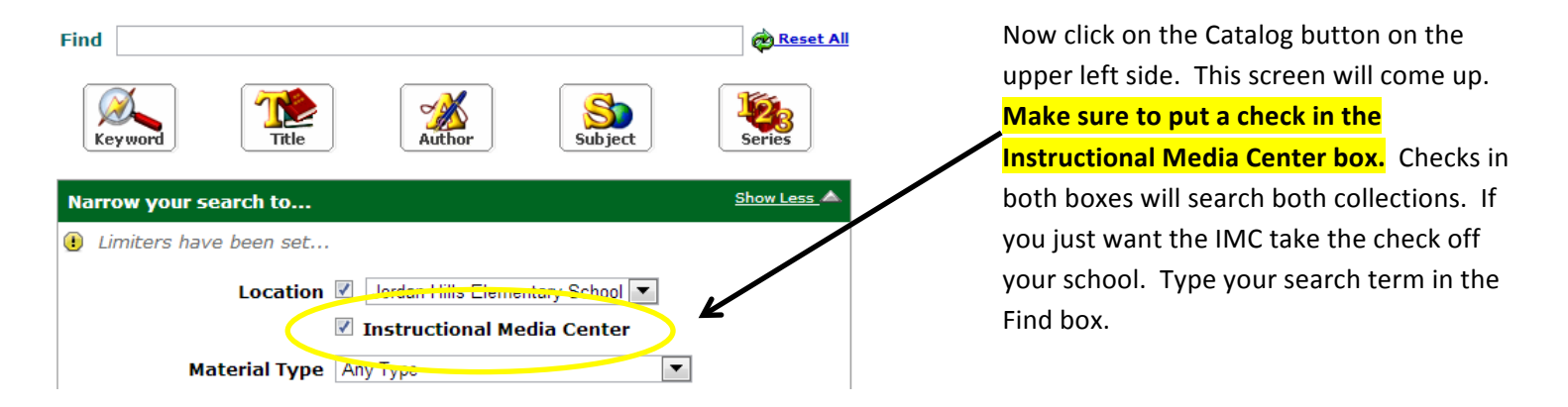

Click the title you want from the search results list, then click the Book It! button on the upper right hand side to enter the dates you would like to have the video. Click Save and your video will be booked and sent to you on the date you requested! If you have problems getting the dates you want, please call the IMC for help - 801-567-8238.

| <u>~</u> ~~~~     | Jordan Hills Elementary School                                                      |                      |
|-------------------|-------------------------------------------------------------------------------------|----------------------|
| List All Sites    | Home Dashboard Catalog Circulation Reports Back Office                              |                      |
|                   | Library Search > Search Results                                                     |                      |
| Library Search    |                                                                                     | How do I             |
| Destiny Quest     |                                                                                     |                      |
| Digital Resources | Searched for (telling time). Searched in: Instructional Media Center.               | Title Details Copies |
| Add Title         | [not mind you to doking for <u>residue your search</u> ; <u>broke bobjecs;</u> ]    | 12                   |
| Resource Lists    | Ittles: 1 - 25 of 28 Sort By Releva                                                 | Book It!             |
| Import Titles     | TELLING TIME Potails                                                                |                      |
| Export Titles     | Series: MATH FOR CHILDREN SERIES                                                    | Book Series          |
| Titlewave         | Published 2004                                                                      |                      |
| Update Titles     | TIME, MONEY & MEASUREMENT P Details                                                 |                      |
| Update Copies     | Series: TELL ME WHY SERIES                                                          |                      |
| Manage Authority  | Published 1991                                                                      |                      |
| Manage Subjects   | TIME, MONEY & MEASUREMENT P Details<br>instructional Media Center Call #: DVD 11639 |                      |
| Search Setup      | Series: TELL ME WHY SERIES                                                          |                      |
| FollettShelf      | PUDIISNEG TAAT                                                                      |                      |